#### MF8280Cw 在 MAC OSX 透過 USB 連線連接印表機之驅動程式步驟

到佳能網站 <u>https://hk.canon/en/support/0100933401/12</u>, 選擇相關的印表機型號及下載印表 機的驅動程式(MF Printer Driver & Utilities for Macintosh) 下載及安裝步驟

1. 按一下「Download」。下載完成後開啟該檔案

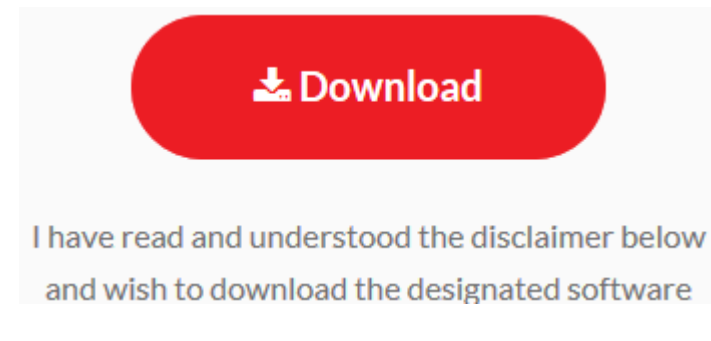

2. 按「MF\_Printer\_Installer.pkg」

| 00        | Mac_MF_Ver1040_00        |
|-----------|--------------------------|
|           |                          |
| Documents | MF_Printer_Installer.pkg |
|           |                          |
|           |                          |
|           |                          |
|           |                          |
|           |                          |
|           |                          |
|           |                          |
|           |                          |
|           |                          |
|           |                          |
|           |                          |

# 3. 按「繼續」

|                      | 歡迎使用「Canon MF Printer Driver」安裝程式                        |   |
|----------------------|----------------------------------------------------------|---|
| ● <b>簡介</b><br>● 許可證 | 安裝以下軟體:<br>MF Printer Driver<br>Printer Driver Utilities |   |
| ● 選取目標               |                                                          |   |
| ● 安裝類型               |                                                          |   |
| ● 安裝                 |                                                          |   |
| ● 摘要                 |                                                          |   |
|                      |                                                          |   |
|                      | 」<br>返回<br>遊回                                            | _ |

# 4. 按「繼續」及「同意」

| 若要繼                         | 續安裝此軟體,您必須同意軟體許可協議上所述的條款內容。                                                                                                    |                                                                                               | _ |
|-----------------------------|----------------------------------------------------------------------------------------------------|-----------------------------------------------------------------------------------------------|---|
| ● 簡/ 請按一<br><b>意 簡/</b> 式」。 | 下「同意」來繼續或按一下「不同意」來取消安裝並結束「安裝                                                                                                    | :程                                                                                            |   |
| ● 許ī                        |                                                                                                    |                                                                                               |   |
| ● 選E                        |                                                                                                    |                                                                                               |   |
| ●安排    周端                   | (注可語) ス同音                                                                                                    | 同音 (何使                                                                                        |   |
| ● 安 <sup>1</sup>            |                                                                                                    |                                                                                               |   |
| ● 摘要                        | 在安裝本軟菌前,前行細閱讀並到解合約中請差的所有權利及限制。按下剂<br>範,或安裝本軟菌用表示您同意接受本合約中的條款及條件。 如果您不同意<br>條件,請勿使用本軟體。<br>1. 使用授權<br>佳能僅在您直接或透過網路和本產品連線的電腦(以下指「特定電腦」)上使用<br>括條存,載入、安裝,存取、執行或展示小軟體時授予您個人的、有限的以<br>您可以允許我給電腦的使用者透過運變的指注電量上使用本軟體,但您必<br>都遵守本合約的條款,並履行您所承擔的下列限制和義務。<br>您僅可以單獨製作一份本軟體的副本用於借份。<br>2. 限制<br>未經本合約明確授權或同意,您不得使用本軟體,也不可將本軟體分派、轉<br>租借、出貨、傳送或轉讓給任何第三方。 您不可將本軟體發展、翻譯或轉揚 | 整理表示鉴同意以下规<br>基本合約的下列條款和<br>目(此處所指「使用」包<br>及非獨佔的授權。<br>須保證所有這些使用者<br>讓許可、出售、出租、<br>集成其他程式語言,亦 |   |
|                             | 列印··· 儲存··· 返回                                                                                                    | 繼續                                                                                            |   |
|                             |                                                                                                    |                                                                                               |   |

## 5. 按「安裝」

|        | 在「Macintosh HD」上進行標準安裝         |
|--------|--------------------------------|
| ⊖ 簡介   |                                |
| ⊖ 許可證  | 這將會佔用您電腦的 58.3 MB 空間。          |
| ⊖ 選取目標 | 請按一下「安裝」來在磁碟「Macintosh HD」上執行此 |
| ● 安裝類型 | 軟體的標準安裝。                       |
| ● 安裝   |                                |
| ● 摘要   |                                |
|        |                                |
|        | 更改安裝位置…                        |
|        | 近回 安姓                          |

#### 6. 等待軟件安裝

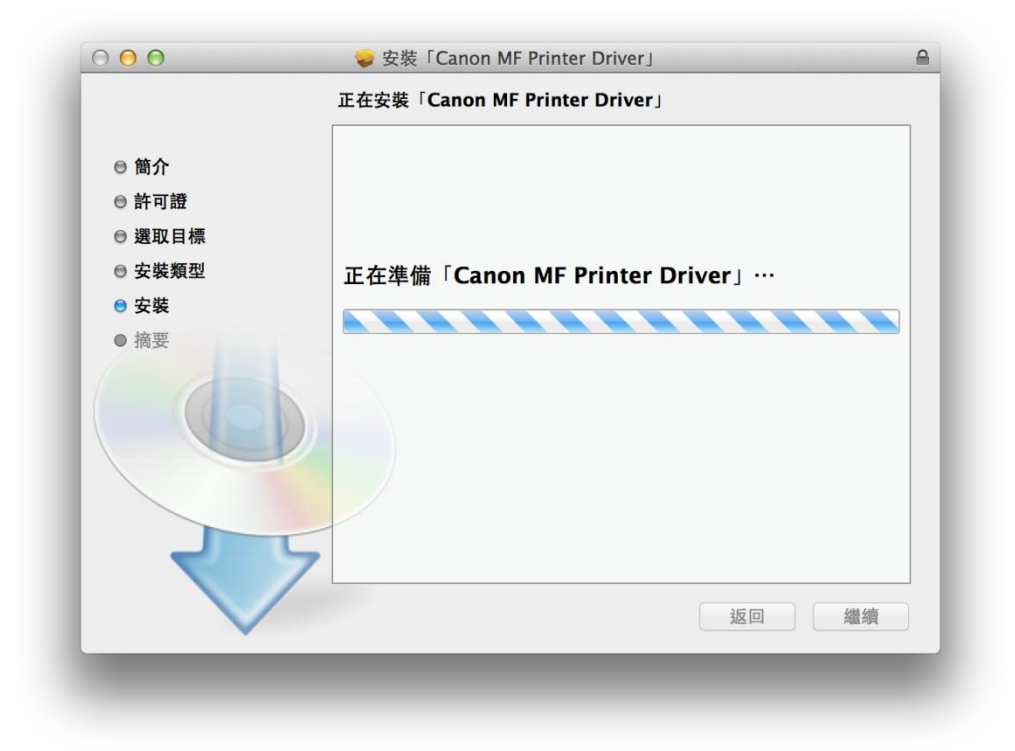

7. 按「關閉」以完成打印驅動程式安裝

|                                                                                         | 🥪 安裝「Canon MF Printer Driver」                                                                                                    | 8 |
|-----------------------------------------------------------------------------------------|----------------------------------------------------------------------------------------------------|---|
|                                                                                         | 已成功完成安裝。                                                                                                    |   |
| <ul> <li>簡介</li> <li>許可證</li> <li>選取目標</li> <li>安裝類型</li> <li>安裝</li> <li>済要</li> </ul> | 医医神经神经 的复数 一個 的复数 一個 的复数 化分子 化分子 化分子 化分子 化分子 化分子 化分子 化分子 化分子 化分子 |   |
|                                                                                         |                                                                                                    |   |

 到佳能網站 <u>https://hk.canon/en/support/0101034701/2</u>, 選擇相關的印表機型號及下 載印表機的驅動程式(Fax Driver & Utilities for Macintosh) 按一下「Download」。下載完成後開啟該檔案

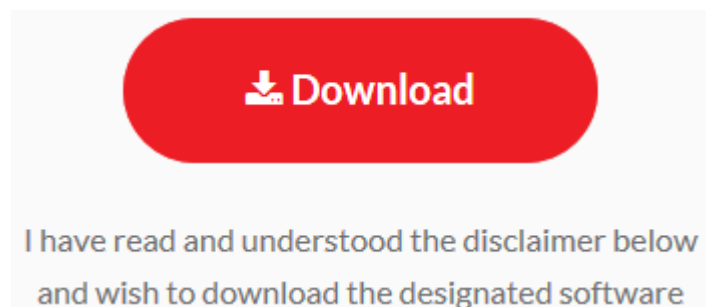

9. 按「Canon\_FAX\_Installer.pkg」

| ●                       | Mac_FAX_Ver460_02 |  |
|-------------------------|-------------------|--|
| <b></b>                 |                   |  |
| Canon_FAX_Installer.pkg | Documents         |  |
|                         |                   |  |
|                         |                   |  |
|                         |                   |  |
|                         |                   |  |
|                         |                   |  |
|                         |                   |  |
|                         |                   |  |
|                         |                   |  |
|                         |                   |  |
|                         |                   |  |
|                         |                   |  |
|                         |                   |  |
|                         |                   |  |
|                         |                   |  |

10. 按「繼續」

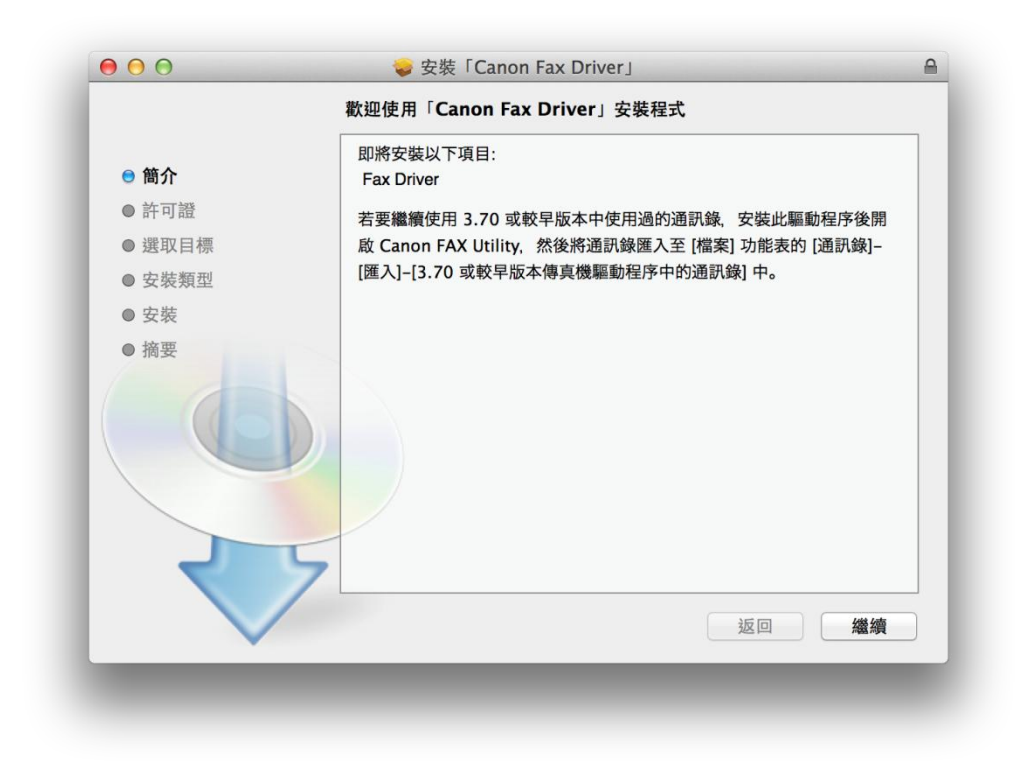

## 11. 按「繼續」及「同意」

|        | 若要繼續安裝此軟體,您必須同意軟體許可協議上所述的條款內容。                                                                                                    | _ |
|--------|----------------------------------------------------------------------------------------------------|---|
| ⊜ 簡1   | 請按一下「同意」來繼續或按一下「不同意」來取消安裝並結束「安裝程<br>式」。                                                                                                    |   |
| ⊜ 許፣   | 0.00000000                                                                                                    |   |
| ● 選I   | 1 A A A A A A A A A A A A A A A A A A A                                                                                                    |   |
| ● 安靖   |                                                                                                    |   |
| ● 安装   | בא ניין יין אמע ניין יין אמע ניין יין אמע ניין יין אמע ניין יין אמע ניין יין אמע ניין יין אמע ניין יין אמע ניין יין אמע ניין יין אמע ניין יין אמע ניין יין אמע ניין יין אמע ניין יין אמע ניין יין אמע ניין יין אמע ניין גענעראראראראראראראראראראראראראראראראראראר                                                                                                    |   |
| Xelf • | <ul> <li>藥,或麦菜本軟體即表示您同意接受本合約中的條款及條件。 如果您不同意本合約的下列條款和條件,請勿使用本軟體。</li> <li>1.使用梗種</li> <li>住用梗種</li> <li>生態在您您就是或透過網路和本產品虛爆的電腦(以下指「特定電腦」)上使用(此處所指「使用」包括儲存,載入、安裝、存取、軟行或展示)本軟體時授予您個人的、有限的以及非獨估的授權。</li> <li>您可以不夠更估。</li> <li>您可以又獨要作一份本軟體的副本用於儘份。</li> <li>2. 脫別</li> <li>未經本合約明確提權或同意,您不得使用本軟體,也不可將本軟體分聚、轉讓許可、出售、出租、租借、出貨、傳送或轉讓給任何第三方。您不可將本軟體分聚、轉讓許可、出售、出租、</li> </ul> |   |
| -      | <u>列印…</u> 儲存… 返回 繼續                                                                                                    | ) |

### 12. 按「安裝」

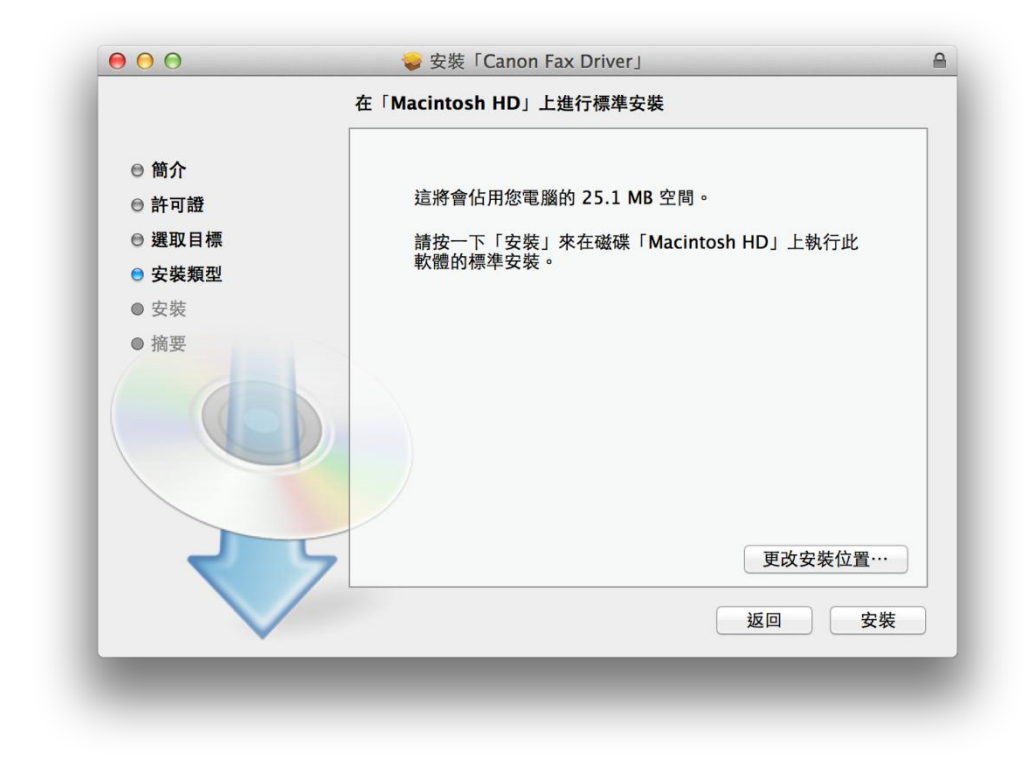

#### 13. 等待軟件安裝

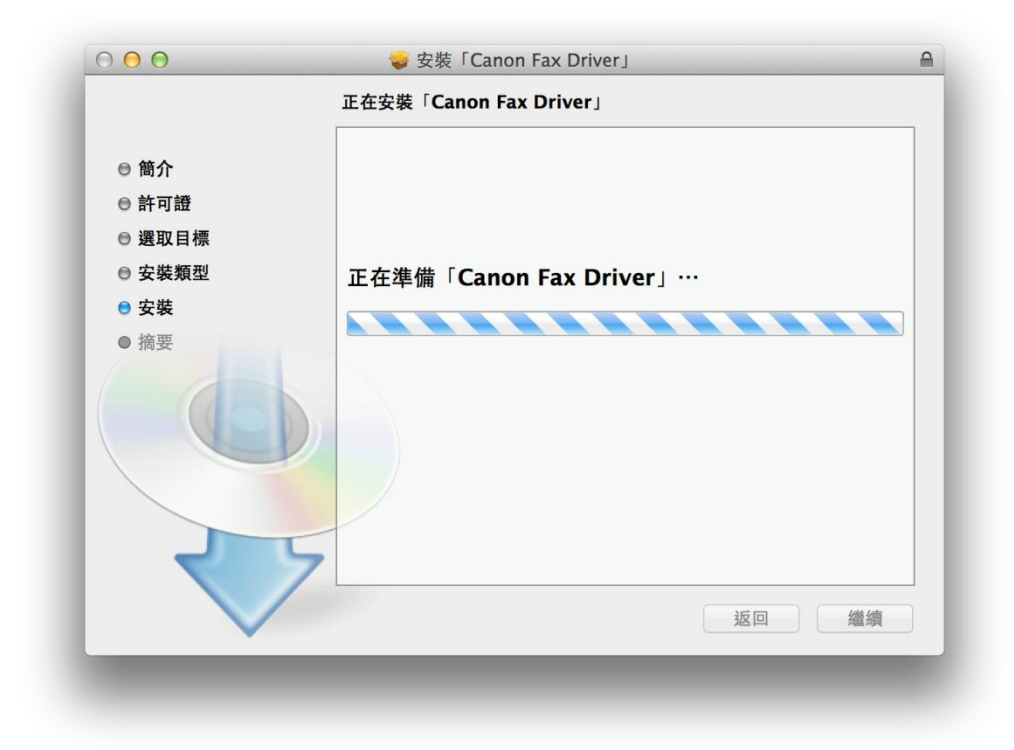

14. 按「關閉」以完成傳真驅動程式安裝

| $\bigcirc \bigcirc \bigcirc$                                              | 🥪 安裝「Canon Fax Driver」                                      | 6 |
|---------------------------------------------------------------------------|-------------------------------------------------------------|---|
| <ul> <li>简介</li> <li>許可證</li> <li>選取目標</li> <li>安裝</li> <li>摘要</li> </ul> | ● 安裝「Canon Fax Driver」 日成功完成安装。 ● 日成功安装。 ■ 日成功安装。 ■ 日安裝此軟體。 |   |
| V                                                                         | 返回 開閉                                                       |   |

 到佳能網站 <u>https://hk.canon/en/support/0101019603/6</u>,選擇相關的印表機型號及下載 印表機的驅動程式(Scanner Driver & Utilities) 按一下「Download」。下載完成後開啟該檔案

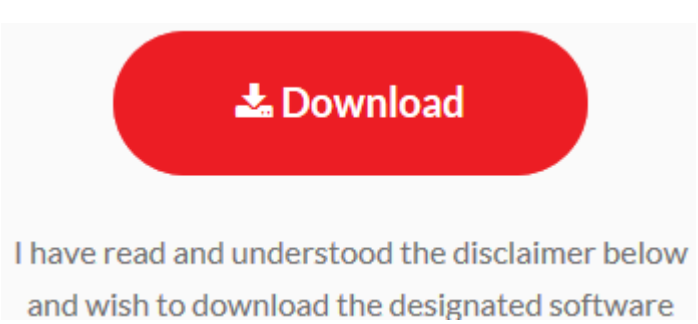

16. 按「Canon\_ScanGear\_MF.pkg」

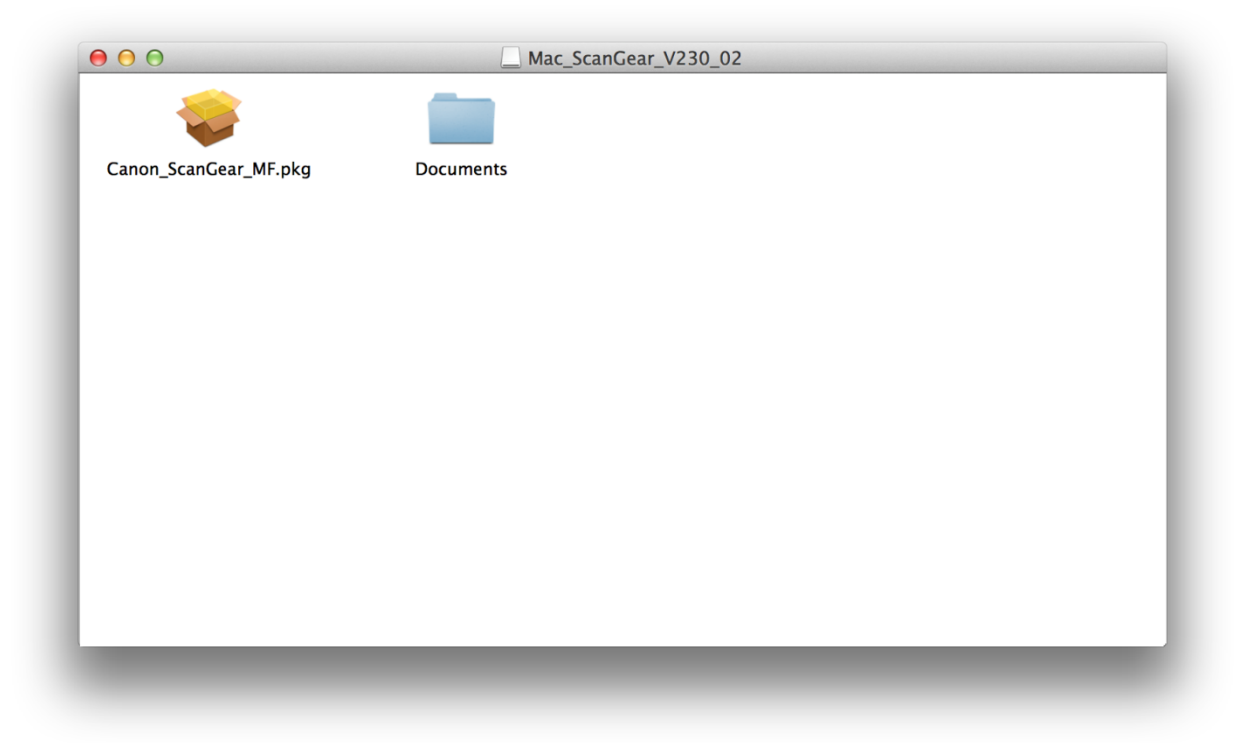

# 17. 按「繼續」

|        | 即收中胜以下酒日.                |  |
|--------|--------------------------|--|
| ● 簡介   | 即尚女裝以下項曰:<br>ScanGear MF |  |
| ● 許可證  | MF Toolbox               |  |
| ● 選取目標 |                          |  |
| ● 安裝類型 |                          |  |
| ● 安裝   |                          |  |
| ● 摘要   |                          |  |
|        | 返回 繼續                    |  |

**18**. 按「繼續」及「同意」

|      | 若要繼續安裝此軟體,您必須同意軟體許可協議上所述的條款內容。                                                                                                    |
|------|----------------------------------------------------------------------------------------------------|
| ⊖ 簡1 | 請按一下「同意」來繼續或按一下「不同意」來取消安裝並結束「安裝程<br>式」。                                                                                                    |
| ⊜ 許፣ | 00000000                                                                                                    |
| ●選Ⅰ  |                                                                                                    |
| ● 安靖 | 「関連社会社会社会社会社会社会社会社会社会社会社会社会社会社会社会社会社会社会社会                                                                                                    |
| ● 安装 | 肉頭計り起 小问息 问息 ??                                                                                                    |
|      | <ul> <li>條件,請勿使用本軟體。</li> <li>1.使用授權</li> <li>住能僅在您直接或透過網路和本產品連舉的電腦(以下指「特定電腦」)上使用(此處所指「使用」包括儲存、載入、安美、存取、執行或展示/本軟體時投予您個人的、有限的以及非獨佔的授權。</li> <li>您可以允许其他電腦的使用者透過連續您的指定電腦上使用本軟體,但您必須保證所有這些使用者<br/>都遵守本合約的條款,並履行您所承擔的下列限制和義務。</li> <li>您蛋可以單獨要作一份本軟體的圖本用於僵份。</li> <li>2.限制</li> <li>未經本台則明德技權或同意,您不得使用本軟體,也不可將本軟體分素、轉讓許可、出售、出租、</li> </ul> |
|      | 位语、山貢、特达或特藏站住问郑二方。 忽不可清净状腹爱史、翻岸或特获成共能性八语言,如                                                                                                    |

### 19. 按「安裝」

| 00     | 安装「Canon ScanGear MF」     ★ 「     「     」     」     」     」     」     「     」     」     」     」     」     」     」     」     」     」     」     」     」     」     」     」     」     」     」     」     」     」     」     」     」     」     」     」     」     」     」     」     」     」     」     」     」     」     」     」     」     」     」     」     」     」     」     」     」     』     」     』     』     』     』     』     』     』     』     』     』     』     』     』     』     』     』     』     』     』     』     』     』     』     』     』     』     』     』     』     』     』     』     』     』     』     』     』     』     』     』     』     』     』     』     』     』     』     』     』     』     』     』     』     』     』     』     』     』     』     』     』     』     』     』     』     』     』     』     』     』     』     』     』     』     』     』     』     』     』     』     』     』     』     』     』     』     』     』     』     』     』     』     』     』     』      』     』     』     』     』     』     』     』     』     』     』     』     』     』     』     』     』     』     』     』     』     』     』     』     』     』     』     』     』     』     』     』     』     』     』     』     』     』     』     』     』     』     』     』     』     』     』     』     』     』     』     』     』     』     』     』     』     』     』     』     』     』     』     』     』     』     』     』     』     』     』     』     』     』     』     』     』     』     』     』     』     』     』     』     』     』     』     』     』     』     』     』     』     』     』     』     』     』     』     』     』     』     』     』     』     』     』     』     』     』     』     』     』     』     』     』     』     』     』     』     』     』     』     』     』     』     』     』     』     』     』     』     』     』     』     』     』     』     』     』     』     』     』     』     』     』     』     』     』     』     』     』     』     』     』     』     』     』     』     』     』     』     』     』     』     』     』     』     』     』     』     』     』     』     』     』     』     』     』     』     』 |    |
|--------|----------------------------------------------------------------------------------------------------|----|
|        | 在「Macintosh HD」上進行標準安裝                                                                                                    |    |
| ⊖ 簡介   |                                                                                                    |    |
| ● 許可證  | 這將會佔用您電腦的 76.2 MB 空間。                                                                                                    |    |
| ⊖ 選取目標 | 請按一下「安裝」來在磁碟「Macintosh HD」上執行此                                                                                                    |    |
| ● 安裝類型 | 軟體的標準安裝。                                                                                                    |    |
| ● 安裝   |                                                                                                    |    |
| ● 摘要   |                                                                                                    |    |
|        |                                                                                                    |    |
|        |                                                                                                    |    |
|        |                                                                                                    |    |
|        | 百万万年之后, 百万万年公司 百万万年公司                                                                                                    |    |
|        | ZWXX/LE                                                                                                    | J. |
|        | 返回安裝                                                                                                    | _  |
|        |                                                                                                    |    |

#### 20. 等待軟件安裝

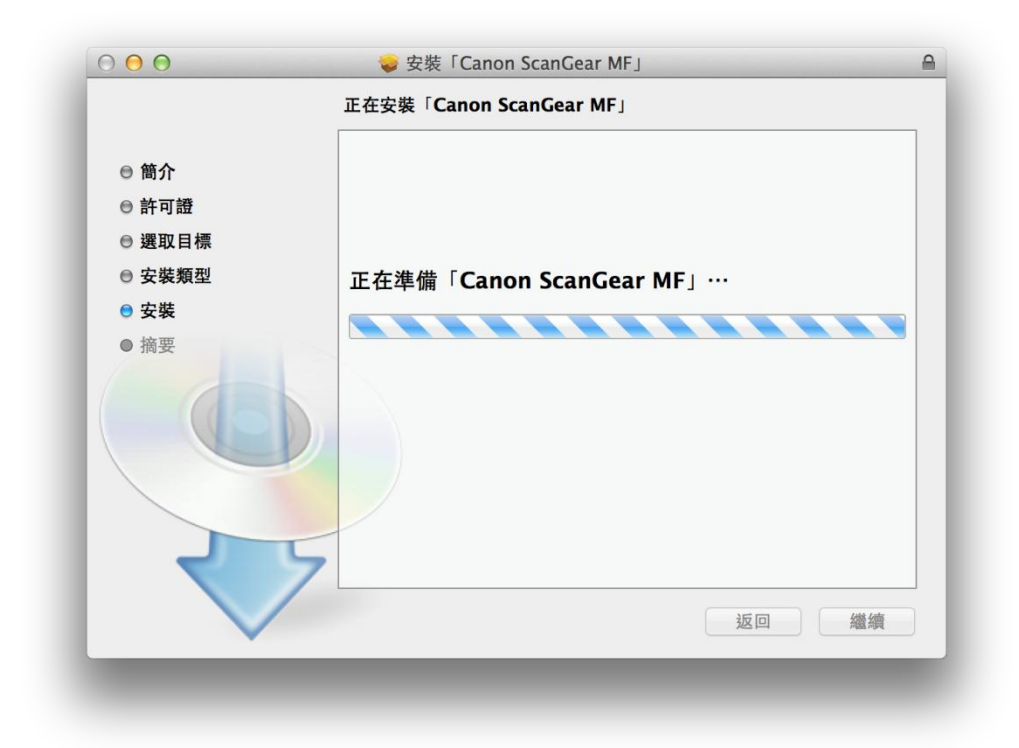

21. 按「關閉」以完成掃描驅動程式及軟件安裝

| • • •                                                                                 | ⇒ 安裝「Canon ScanGear MF」                                                        |  |
|---------------------------------------------------------------------------------------|--------------------------------------------------------------------------------|--|
| <ul> <li>● 簡介</li> <li>● 許可證</li> <li>● 選取目標</li> <li>● 安裝類型</li> <li>● 安裝</li> </ul> | 已成功完成安裝。<br>安裝成功<br>要使用連線至網路的掃描器,請加入您使用的掃描器。<br>請參閱掃描器驅動程式指南以取得更多有關如何加入掃描器的資訊。 |  |
| ● 摘要                                                                                  |                                                                                |  |
|                                                                                       | 返回 勝閉                                                                          |  |

22. 按「系統偏好設定」「印表機與掃描器」

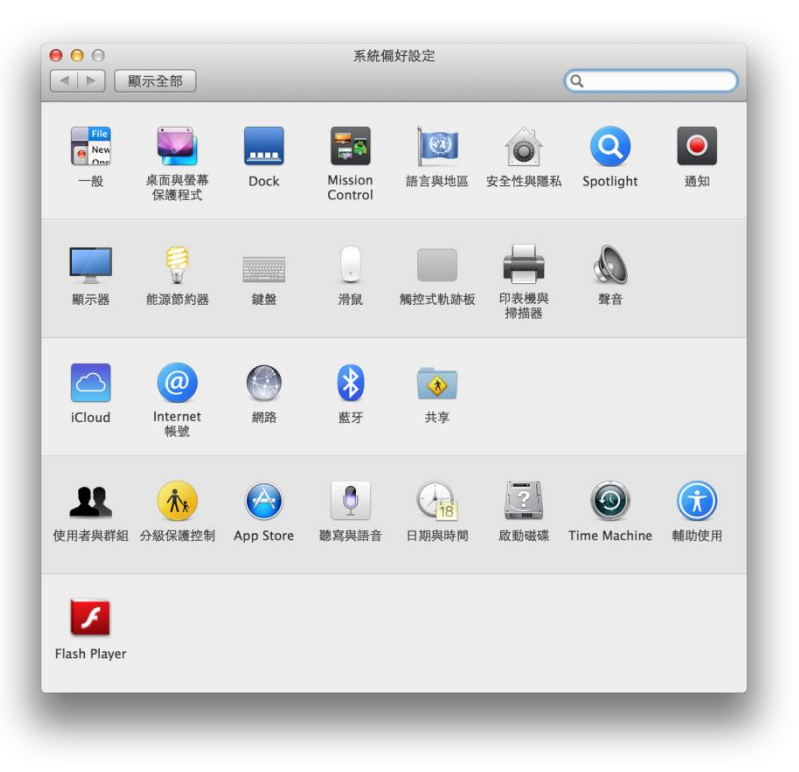

23. 以 USB 接駁打印機及電腦後會自動新增「Canon MF8200C Series」及「Canon MF8200C Series FAX」打印機

| 印表機                                                |         | 列印 掃描                |         |
|----------------------------------------------------|---------|----------------------|---------|
| <ul><li>Canon MF8200C Series</li><li> 開置</li></ul> | 150     | Canon MF8200C Series |         |
| Canon MF8200C Seri<br>● 開置                         |         | 打開列印佇列…<br>選項與耗材…    |         |
|                                                    | 位置:     | Call's MacBook Pro   |         |
|                                                    | 種類:     | Canon MF8200C Series |         |
|                                                    | 狀態:     | 閒置                   |         |
| * - I                                              | 在網路上共享此 | 印表機                  | 共享偏好設定… |
| •                                                  | 預設印表機:  | 最近使用的印表機             | \$      |
|                                                    |         |                      |         |

-完-